# Mango-AM335x-ST Android ADB Setup

http://www.mangoboard.com/ http://cafe.naver.com/embeddedcrazyboys Crazy Embedded Laboratory

## **Document History**

| Revision | Date       | Change note |
|----------|------------|-------------|
| Init     | 2015-10-21 | 전종인         |
|          |            |             |

| 1. | Mango-A | AM335x-ST Android usb device 설치 | 4 |
|----|---------|---------------------------------|---|
|    | 1.1.    | ADB 테스트1                        | 2 |

## 1. Mango-AM335x-ST Android usb device 설치

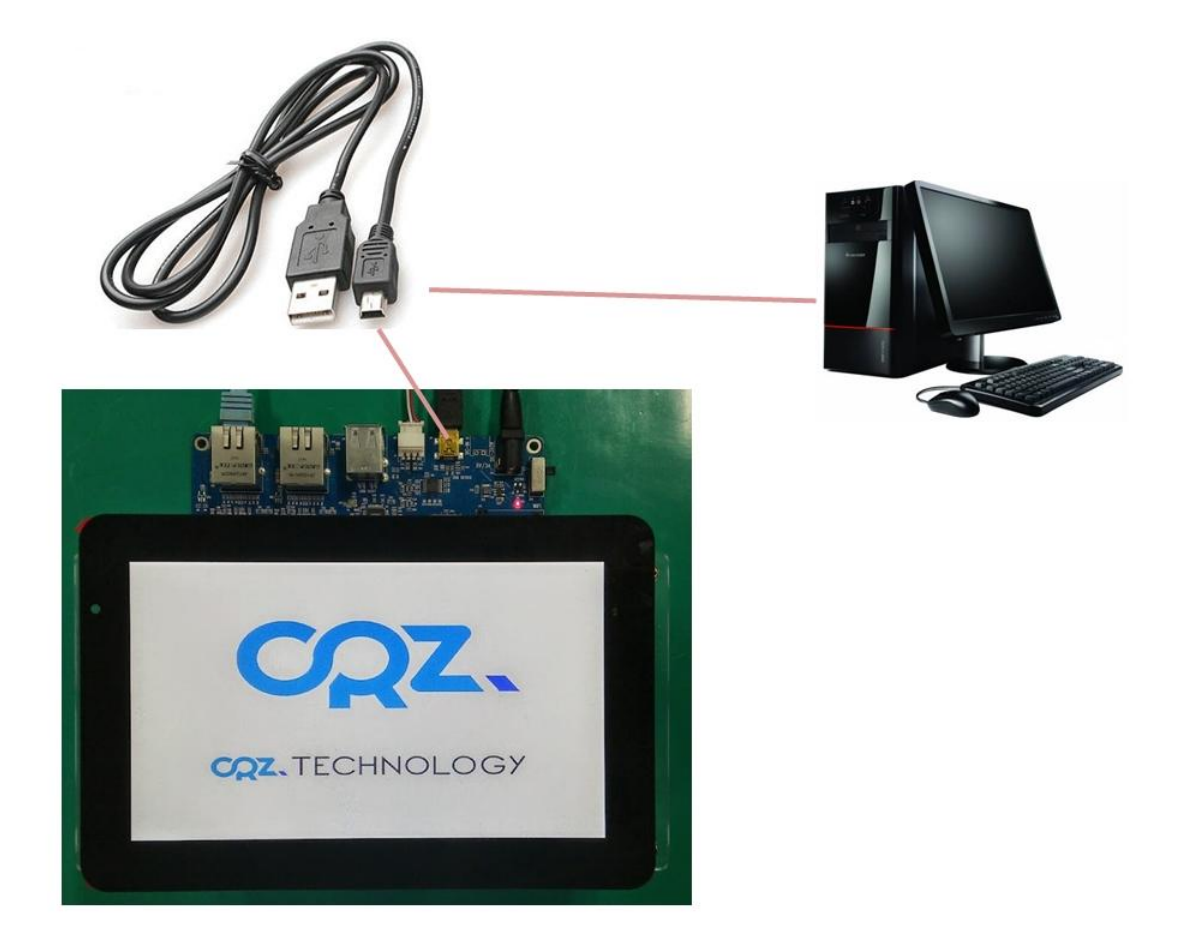

안드로이드 부팅 후 보드에 USB 케이블을 연결하고, PC에 연결하면, 장치관리자에서 드라이버를 설치하라고 합니다.

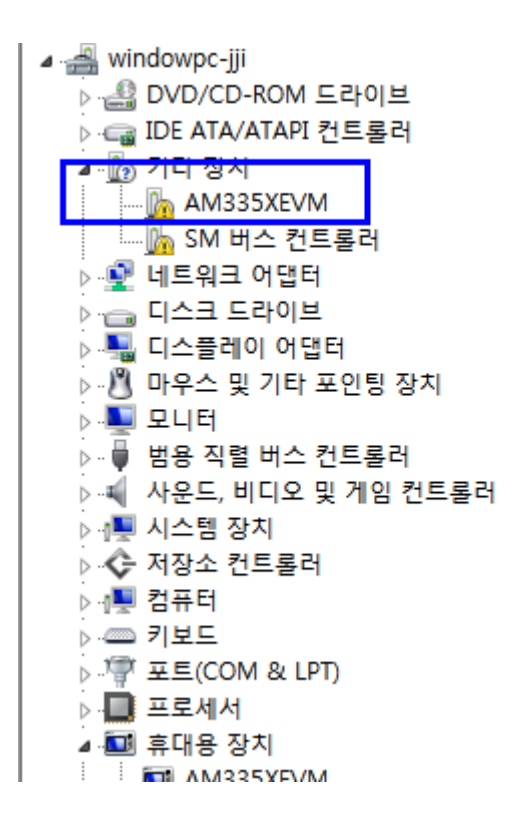

아래 링크 참조해서 설치하시면 됩니다.

http://processors.wiki.ti.com/index.php/Android\_ADB\_Setup

드라이버 다운로드

https://dl-ssl.google.com/android/repository/usb\_driver\_r03-windows.zip

다운로드 드라이버 압축을 풉니다.

장치관리자에서 아래와 같이 선택을 합니다.

| ▲ 🥁 windowpc-jji<br>▷ 🍰 DVD/CD-ROM<br>▷ 🥁 IDE ATA/ATAF<br>▲ 🕞 기타 장치 | 시 드라이브<br>인 컨트롤러<br>/M |
|---------------------------------------------------------------------|------------------------|
|                                                                     | 드라이버 소프트웨어 업데이트(P).    |
| ▷ 🔮 네트워크 이                                                          | 사용 안 함(D)              |
| 이 아파 이스크 드리                                                         | 제거(U)                  |
| ▷ ☜ 니스글데이<br>▷ 웹 메이즈 미 :                                            |                        |
|                                                                     | 아드웨어 면경 사양 검색(A)       |
| ▷ - ᇦ 범용 직렬 비                                                       | 속성(R)                  |
| 사으로 비디로                                                             | 이 만 게이 커트로러            |

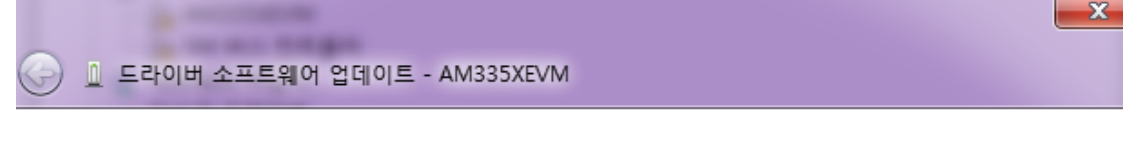

#### 드라이버 소프트웨어는 어떻게 검색합니까?

→ 업데이트된 드라이버 소프트웨어 자동으로 검색(S) 컴퓨터와 인터넷에서 장치에 대한 최신 드라이버 소프트웨어를 검색합니다. 이렇 게 하지 않으려면 장치 설치 설정에서 이 기능을 사용하지 않도록 설정해야 합니 다.

컴퓨터에서 드라이버 소프트웨어 찾아보기(R) 수동으로 드라이버 소프트웨어를 찾아 설치하십시오.

취소

"컴퓨터에서 드라이버 소프트웨어 찾아보기" 선택

| G | 드라이버 소프트웨어 업데이트 - AM335XEVM                                                                                     |
|---|----------------------------------------------------------------------------------------------------|
|   | 컴퓨터에서 드라이버 소프트웨어를 찾아봅니다.                                                                                        |
|   | 다음 위치에서 드라이버 소프트웨어 검색:<br>♪r₩Downloads₩usb_driver_r03-windows₩usb_driver_r03-windows ▼ 찾아보기(R)<br>▼ 하위 폴더 포함(I) |
|   | ◆ 컴퓨터의 장치 드라이버 목록에서 직접 선택(L)<br>이 목록에는 장치와 호환되는 설치 드라이버 소프트웨어 및 동일한 범주에서 모든 드라이버<br>소프트웨어를 표시합니다.               |
|   | 다음(N) 취소                                                                                                    |

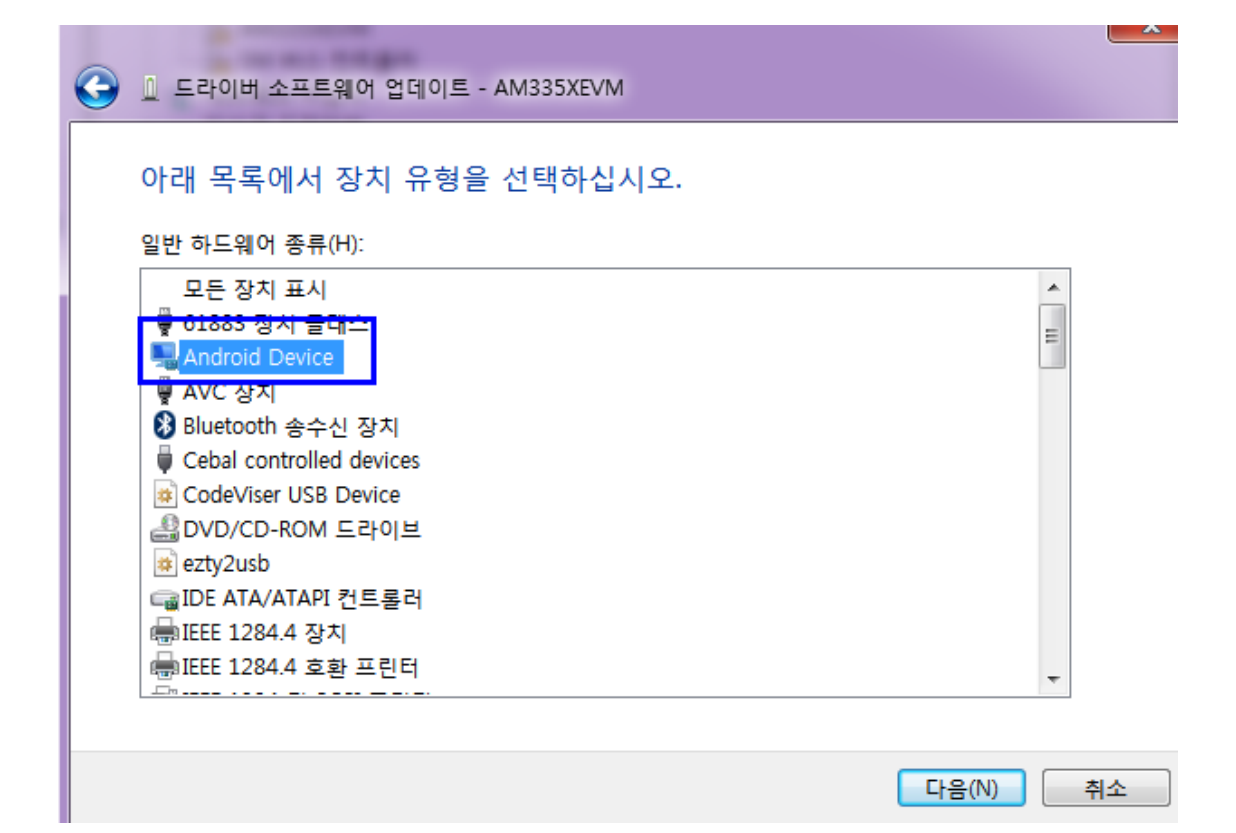

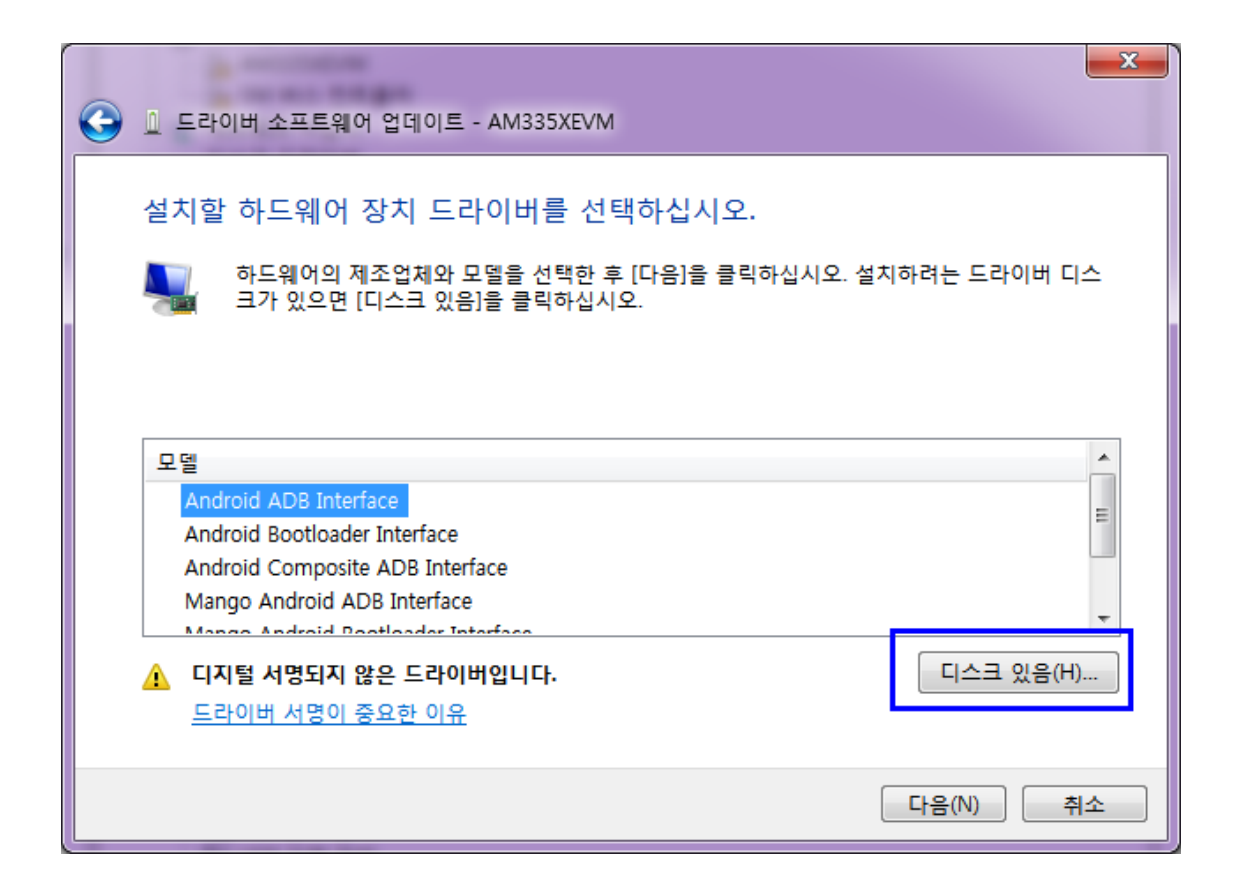

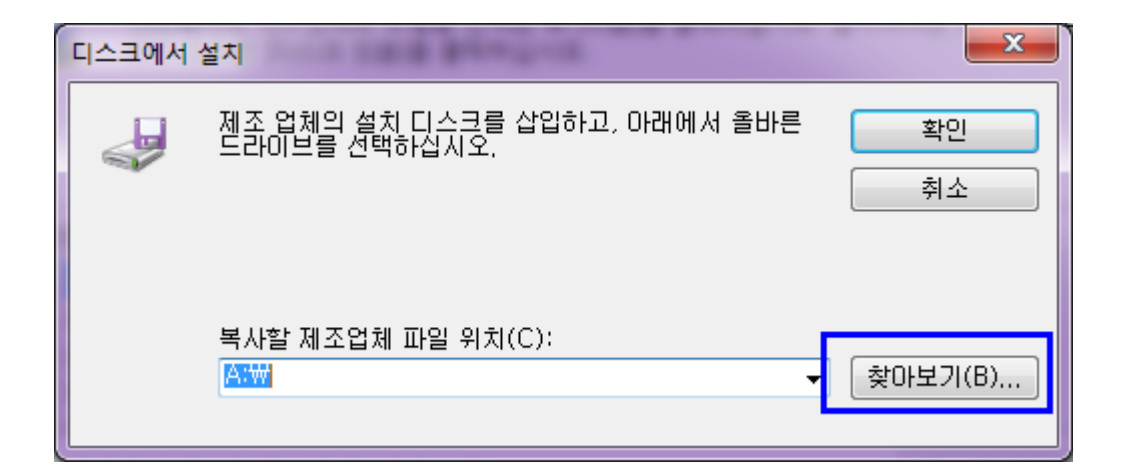

9

| 🛓 파일 찾기           | O ADDIDO                   | ALC: NAME AND A                 | -                                    | <b></b>        |
|-------------------|----------------------------|---------------------------------|--------------------------------------|----------------|
| 찾는 위치(I):         | \mu usb_driver_r03-w       | rindows                         | - 🕝 🤌 🗁 🎞                            |                |
| (Alia             | 이름                         | *                               | 수정한 날짜                               | 유형             |
| 최근 위치             | ) amd64                    |                                 | 2015-10-21 오전 11<br>2015-10-21 오전 11 | 파일 폴더<br>파일 폴더 |
|                   | android_winusb             |                                 | 2009-12-11 오후 6:                     | 설치 정보          |
| 바탕 화면             |                            |                                 |                                      |                |
| 다<br>라이브러리        |                            |                                 |                                      |                |
| ( <b>)</b><br>컴퓨터 |                            |                                 |                                      |                |
|                   | •                          | III                             |                                      | F              |
| 네트워크              | 파일 이름(N): a<br>파일 형식(T): 4 | android_winusb<br>덕치 정보 (* inf) |                                      | 열기(0)<br>치스    |
|                   |                            |                                 |                                      | 위꼬             |

| ⓒ □ 드라이버 소프트웨어 업데이트 - AM335XEVM                                                                            | x        |
|----------------------------------------------------------------------------------------------------|----------|
| 설치할 하드웨어 장치 드라이버를 선택하십시오.<br>화드웨어의 제조업체와 모델을 선택한 후 [다음]을 클릭하십시오. 설치하려는 드라이버 디:<br>크가 있으면 [디스크 있음]을 클릭하십시오. | <u>^</u> |
| 모델<br>赋 Android ADB Interface<br>赋 Android Bootloader Interface<br>赋 Android Composite ADB Interface       |          |
| Authenticode(tm) 서명이 있는 드라이버입니다. 디스크 있음(H).   드라이버 서명이 중요한 이유                                              |          |
| 다음(N) 취                                                                                                    | <u></u>  |

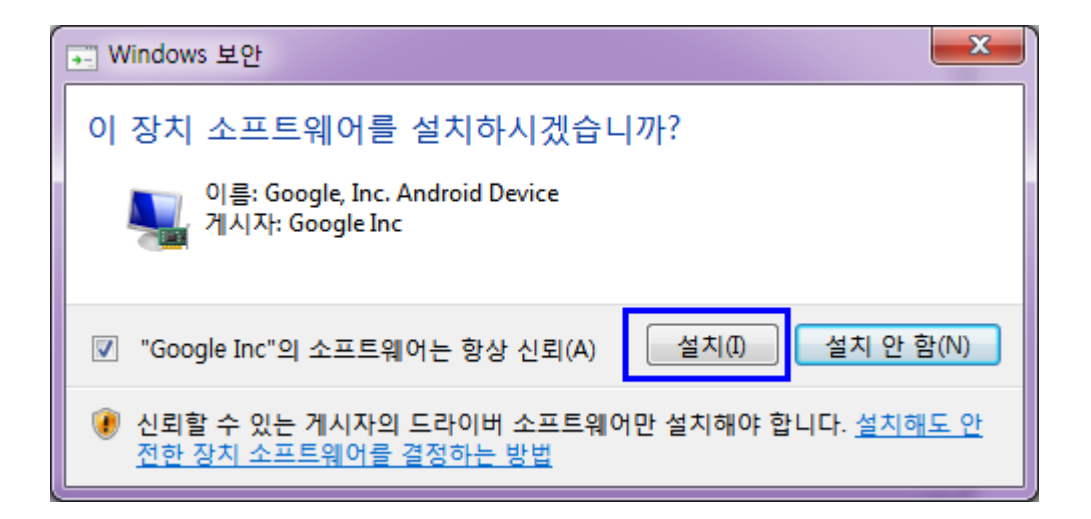

| ☑ 드라이버 소프트웨어 업데이트 - Android ADB Interface | ×     |
|-------------------------------------------|-------|
| 드라이버 소프트웨어를 업데이트했습니다.                     |       |
| 다음 장치의 드라이버 소프트웨어 설치를 완료했습니다.             |       |
| Android ADB Interface                     |       |
|                                           |       |
|                                           |       |
|                                           |       |
|                                           |       |
|                                           | 닫기(C) |

장치 관리자에서 확인

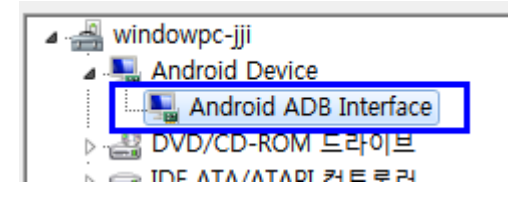

### 1.1. ADB 테스트

| + 파일명                  | 확장  | K 크기      | 날짜         | 속성        |
|------------------------|-----|-----------|------------|-----------|
|                        |     | <폴더>      | 2015-10-21 | 13:40 —   |
| adb                    |     | 343,099   | 2013-06-06 | 13:52 -a- |
| adb                    | exe | 410,911   | 2012-06-15 | 20:20 -a- |
|                        | all | 96,256    | 2012-06-15 | 20:20 -a- |
| 🚳 AdbWinUsbApi         | dll | 60,928    | 2012-06-15 | 20:20 -a- |
| usb_driver_r03-windows | zip | 6,396,304 | 2015-10-21 | 11:53-а-  |
|                        |     |           |            |           |

Adb.exe 파일이 있는 폴더에서 장치 인식을 확인을 합니다.

| Microsoft Windows [Version                                             | 6.1.7601] |  |
|------------------------------------------------------------------------|-----------|--|
| Copyright (c) 2009 Microsoft Corporation. All rights reserved.         |           |  |
|                                                                        |           |  |
| y:₩work₩am335x₩Android₩Mango-AM335x-ST-Android-ADB> <b>adb devices</b> |           |  |
| List of devices attached                                               |           |  |
| 0123456789ABCDEF                                                       | device    |  |
|                                                                        |           |  |

"0123456789ABCDEF device" 인식이 되면 됩니다.